Home > Using Jisc community > Groups > Joining a Group

## Joining a Group

If you go to the <u>community listing page</u> [1], then you can see all the public communities in an alphabetical listing.

If you click on Groups in the community you are interested in, you will be taken to a listing of that community's groups. This has a description of the group and a "Join Group" button. Click this button to request membership from the group owner who can add you to the membership.

Source URL: https://community-stg.jisc.ac.uk/library/janet-website-how/joining-group

## Links

[1] https://community.jisc.ac.uk/communities